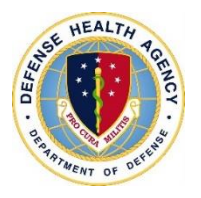

# Instructions to Access

Defense Health Agency (DHA) Opioid Registry

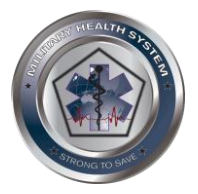

Care-

Naloxone and opioid-related information is displayed in the DHA Opioid Registry, located on CarePoint. Below are instructions to access the Opioid Registry on CarePoint to assist you in your naloxone assessment.

# How to Access CarePoint

- 1. Using a computer with a CAC reader and internet access, go to <a href="https://carepoint.health.mil">https://carepoint.health.mil</a>
- 2. Click the "Continue" button.
- **3.** Use your CAC E-mail certificate and enter your PIN number to access the site.

#### How to go to the Military Health Service Population Health Portal (MHSPHP)

- 4. From the CarePoint home page, click on the "Apps" dropdown at the top menu bar, then select "All Apps."
- 5. Scroll down the list of Apps to the "MHSPHP" App icon.
- 6. Click on "Favorite" under the description to display it on your CarePoint home page.
- 7. Click on the MHSPHP icon to enter the App.

## How to request Clinical Registries on Carepoint Protected Health Information (PHI) access on MHSPHP

- Click on the red "Request PHI Access" link in the top left corner. (Or go to: <u>https://carepoint.health.mil/sites/mhsphp/SitePages/RequestAccess.aspx</u>)
  - a. If you are a new Composite Health Care System (CHCS) user or a user that has a new location. Go to #9.
    - **b.** If you do not have a CHCS account. **Go to #13.**

## CHCS Users (new user or new location) requesting PHPM access:

- 9. Click on the "Validate CHCS Account" button.
  (Or go to the following link: <u>https://carepoint.health.mil/siteassets/PHI/PHIValidation.aspx</u>)
- **10.** Type in the Military Treatment Facility (MTF) name or Defense Medical Information System of your MTF in the "**Select MTF Box**" and it will autofill with options.
- **11.** Enter in your CHCS username and password. Click **"Validate"** when finished. (New passwords have a 24-hour delay prior to validation.)
- **12.** If your account has been validated, click on the **"Refresh"** button and you can access the PHPM registries located on the left side under the **"Clinical Registries"** drop down menu. **Go to #15.**

#### **Non-CHCS Users requesting PHPM access**

**13.** Download the "Request Access Form" by either clicking the **"Request Access"** button or going to: <u>https://carepoint.health.mil/sites/mhsphp/PHPM%20Linked%20Documents/MHSPHPAccessRequest.pdf</u>

**14.** Complete the form electronically and send to the identified Service POCs listed on the webpage.

# How to Access DHA Opioid Registry (with MHSPHP access)

- 15. Click the "Clinical Registries" on the left side navigation menu, then select "Opioid Management."
- **16.** To set a preferred layout view of the data columns, click the is icon at the top of the registry:
  - a. Manually customize the columns by selecting "Rearrange" tab.
  - **b.** Access public displays and filters by selecting **"My Layouts"** tab and clicking apply (ex.: "Simplified Registry")
- 17. To customize filters, click the Manage Filters button at the top of the registry:
  - **a.** On the **"Filters"** tab, select your own filters (ex.: RIOSORD greater than 32)
  - **b.** Select pre-made and custom-made filters on the **"My Filters"** tab (ex.: On long term opioid therapy with appointments today).

#### \*\*Reminder to also access your state's local Prescription Drug Monitoring Program (PDMP)\*\*

Look up your state's local PDMP: <u>https://www.health.mil/Military-Health-Topics/Access-Cost-Quality-and-Safety/Access-to-Healthcare/Pharmacy-Program/Prescription-Drug-Monitoring-Program-Procedures</u>